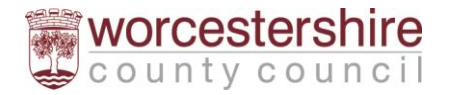

# Logging into the Liquidlogic (SystemC) Portal

### What is the Liquidlogic (SystemC) Portal?

The Liquidlogic (SystemC) Portal is a system used to allow professionals to submit referrals safely and securely for a range of children's services. It is also used to collect feedback from our service users. Please note that users need to self-register specifically for the portal.

Children's Social Care - Worcestershire County Council

Click the following link to access the Children's Social Care referral portal Refer to Children's Social Care | Worcestershire County Council

Click on the Are you a professional and worried about a child drop down arrow

Click Refer to Children's Social Care button to open Portal.

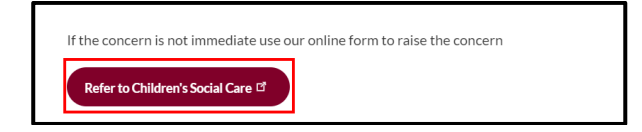

Scroll down and click Referral to Childrens Social Care (level 4)

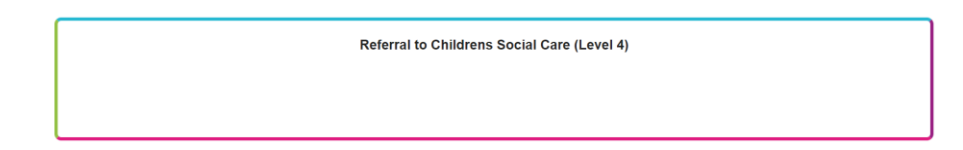

## LADO

Click the following link to access the Children's Social Care referral portal Refer to Children's Social Care | Worcestershire County Council

Click on Are you worried about an adult who works with children

Scroll down the page to the Making a Referral section and click Make a referral to LADO

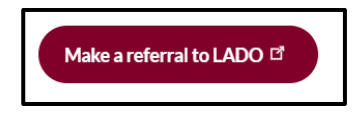

The portal will now be displayed. Scroll down and then click Make a referral

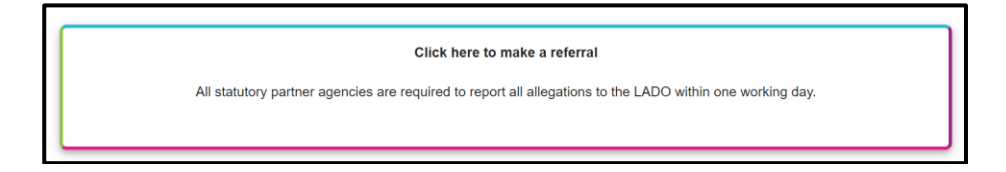

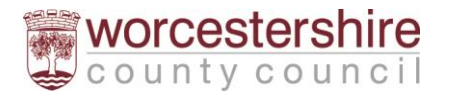

### Early Help – Community Assessments

For submitting Early Help assessments done in the community, click the following link: Early Help guidance for families and professionals | Worcestershire County Council

Click Submit an Early Help Assessment to send in a community Early Help Assessment.

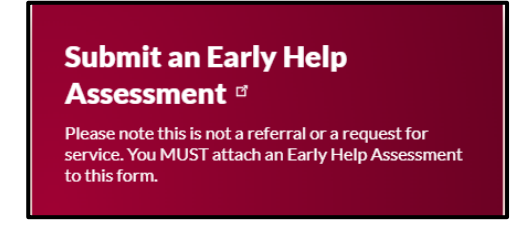

## Early Help Referral

For referring to the Early Help teams, please click the following link Early Help family support | Worcestershire County Council

### Click Request services from Early Help Family Support

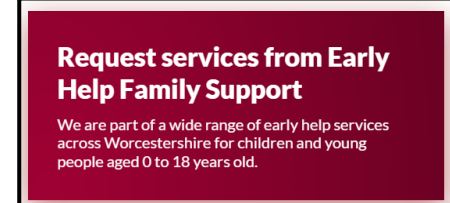

Scroll down the screen and Click **Complete a Request for Family Support** to open the portal referral form.

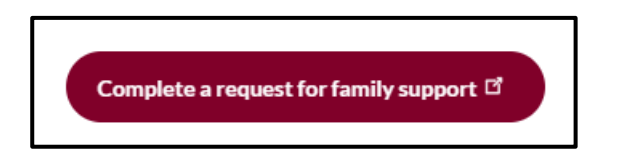

### EHCNA Request (Request for EHCP Assessment)

For requesting an EHCP Assessment, please go to the following link: EHCP – Education, Health and Care plans | Worcestershire County Council

Then scroll down the page and click EHC Needs Assessments Request

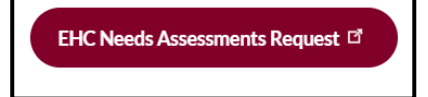

If you need to submit more than one request, **please log out and in again** before starting new request.

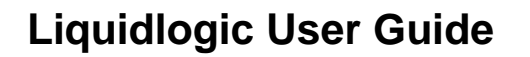

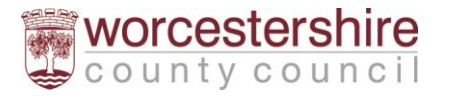

## Logging in or Registering

In the Your Details section of a form it will require you to log in or to register if no account is set up.

Click Login or Register to proceed.

| Your Details                             | 5                                                                                                    |
|------------------------------------------|----------------------------------------------------------------------------------------------------|
| In order to progress complete this form. | with this form you must either log in or complete a simple registration for a new account. You can then continue to<br>This will enable you to track the form at a later date. |
| Login or Register                        |                                                                                                    |

Registering for an Account

New users to the portal will need to register for an account.

Click Register for new account.

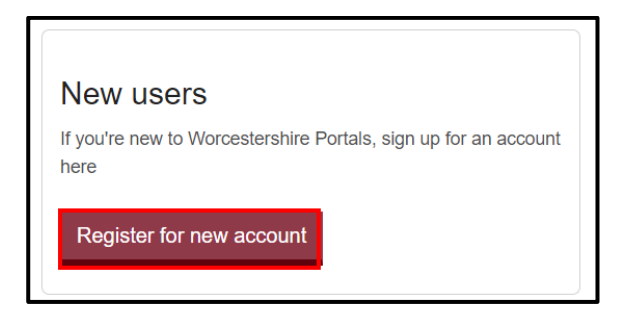

Complete the form. All fields with a red star are mandatory and must be completed to proceed. The details entered here will pre-populate into forms submitted via the portal, so please ensure this information is correct.

If this account is being set up as a professional account, please ensure the box is ticked to say that this account is being used in a professional capacity and use a work email address.

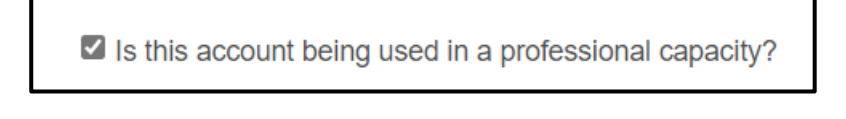

When creating a password it must meet the following criteria:

- Be at least 12 characters long
- Contain at least one letter
- Contain only letters, digits and special characters
- Contain at least one upper case letter
- Contain at least one numerical digit

For password resets, it must be all of the above plus the following:

• Be different from your current password and your previous 8 passwords.

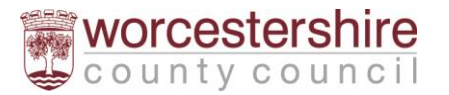

Once the account has been set up a code will be sent to the registered email address to verify the account. Please enter this code into the box on the portal.

Now the account has been created. The user can now log in (see below).

Some users will have their systems set up to launch a new web page. If this is the case, the new web page should be used, otherwise a time out error will be received. If the time out error occurs, please close all tabs and relaunch the form.

### Logging into the Portal

Add the registered email address and the password in the log in screen on the portal page.

### Click Submit

| Password |  |  |
|----------|--|--|
|          |  |  |

A code will be sent to the email address. Please enter the code in the code field

Please note that codes are time sensitive and only last for 5 minutes. If the code is not used in this time, please click **send me a new code**.

The portal will log the user out after 60 minutes of inactivity. This is a security feature of the portal and is designed to keep information safe. Therefore, it is important to regularly save the form to prevent losing work added.

#### Forgotten Passwords

If the user has forgotten their password, it can be reset by clicking Forgotten Password. Enter the registered email address and then reset the password once the code/link has been received.

Forgotten password?

The password cannot be changed by Worcestershire County Council.

#### Person's Details

This section is for the child/children in the family that need support.

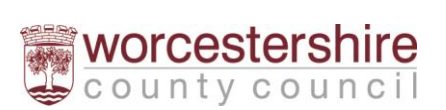

It is very important to select **Professional** from the drop down list when completing the **I** am completing this for as a section.

| Person's Details                          |                                                 |   |
|-------------------------------------------|-------------------------------------------------|---|
| For 'Who is this about' please enter      | the child's details.                            |   |
| Who is this about                         |                                                 |   |
| I am completing this form as a $^{\star}$ | Professional (LADO/Social Care/Early Help/EHCP) | * |

### Adding Service Users' Addresses

To enter the service user's address, enter the **postcode** and then click **Find Address**. If the address is found, then it will be displayed in the form or select from a drop down list. If it is not found, then please enter it manually

| Address              |         |
|----------------------|---------|
| House number or name |         |
| Postcode *           | WR5 2NP |
| Find address         |         |

### **Attaching Documents**

Only professional users can attach documents within the portal. Files should not be too large and should be in the following formats only:

- Word Documents
- PDF Files
- Images in jpg/png format only.

Other types of file will not be accepted by the portal.

To upload an attachment, click Upload Document and select the file required.

| You will only be                                     | ble to attach the following file types:                                                                                                    |
|------------------------------------------------------|----------------------------------------------------------------------------------------------------|
| <ul> <li>Word Docu</li> <li>DDE Eiler</li> </ul>     | nents                                                                                                    |
| Images (in                                           | pg / jpeg / png format)                                                                                                    |
| We appreciate the application, how additional inform | at you may also want to send additional documents to us to support the EHCNA application, most of these can be submitted with th<br>event the size of some documents maybe too large to submit. If this is the case (and only in these circumstances), please send the<br>ation only to senassessmentps@gworcschildrenfrst org uk, with the childyoung person's name and date of birth. |
| Attachment                                           |                                                                                                    |

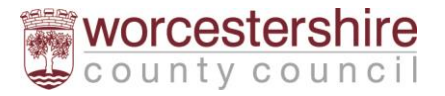

## Submitting the Referral

To send the referral to Children's Services/SEND teams, click on the **Submit to Local Authority** button.

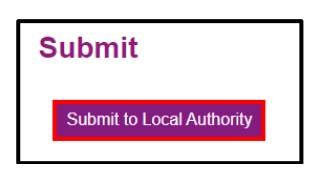

#### Recover a saved form or view submitted

After saving a form, an email will be sent to the registered email address and can log in again and view the form.

Once logged in (if not already completing the form), click **Recover a form** at the top of the screen.

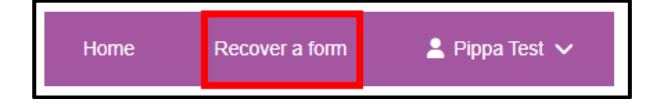

Forms will be available for the following periods if not edited:

- EHCNA Requests 120 days
- Children's Social Services 15 days
- Early Help 120 days

If after this time period, the forms have not been edited or submitted they will be deleted from the portal and will have to be completed again as they cannot be retrieved.

#### If the form is edited and saved again, the time starts again.

Submitted forms can also be viewed in this section. These will remain on the portal for **30 days** so can be accessed and printed during this time if required. After the 30 days, these will be deleted and cannot be retrieved.

For Social Care referrals and Early Help referrals a response from the teams as to the outcome of the referral can also be found here.